## 【Teams会議の進め方/子ども用】

1 タブレットの電源ボタンをおします。 おすときはすぐに指をはなさず、心の中で「1、2、3」と数える間、 おし続けます。(長押し) デスクトップの画面が表示されるまで、何もさわらずに待ちます。 すぐに画面が表示されないからといって、電源ボタンを何度もおしては いけません!

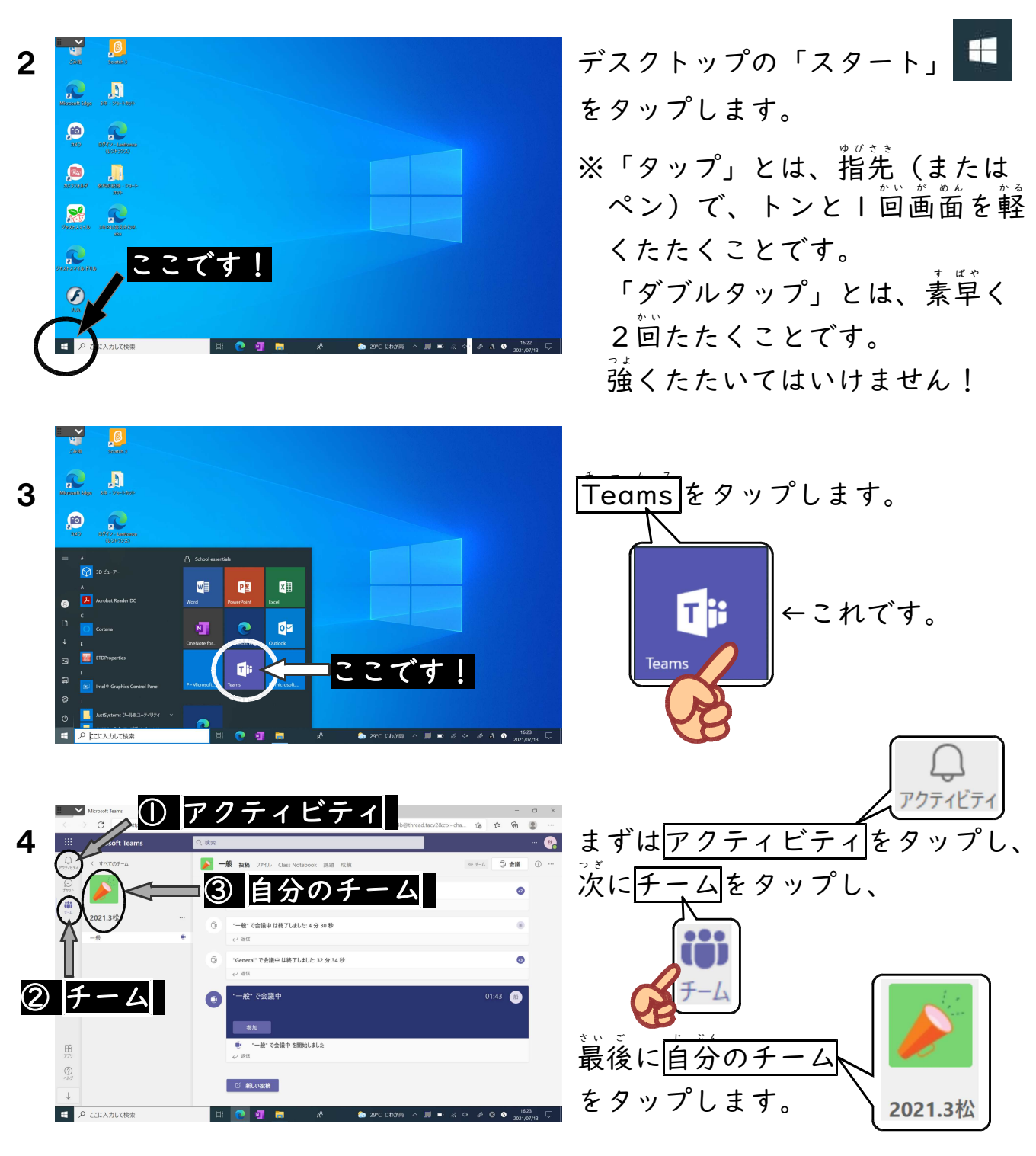

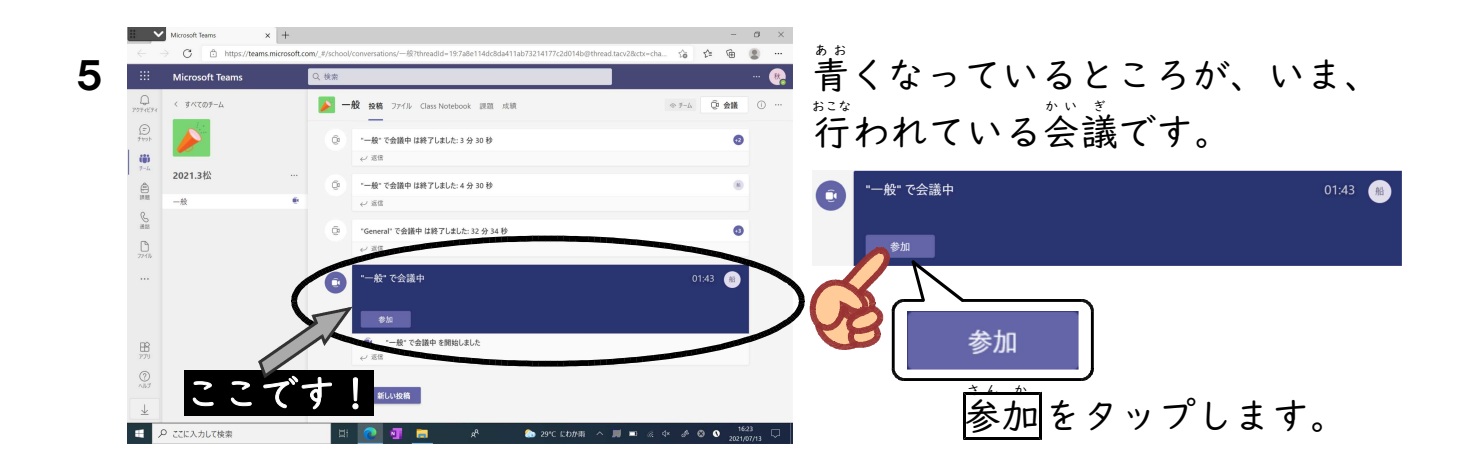

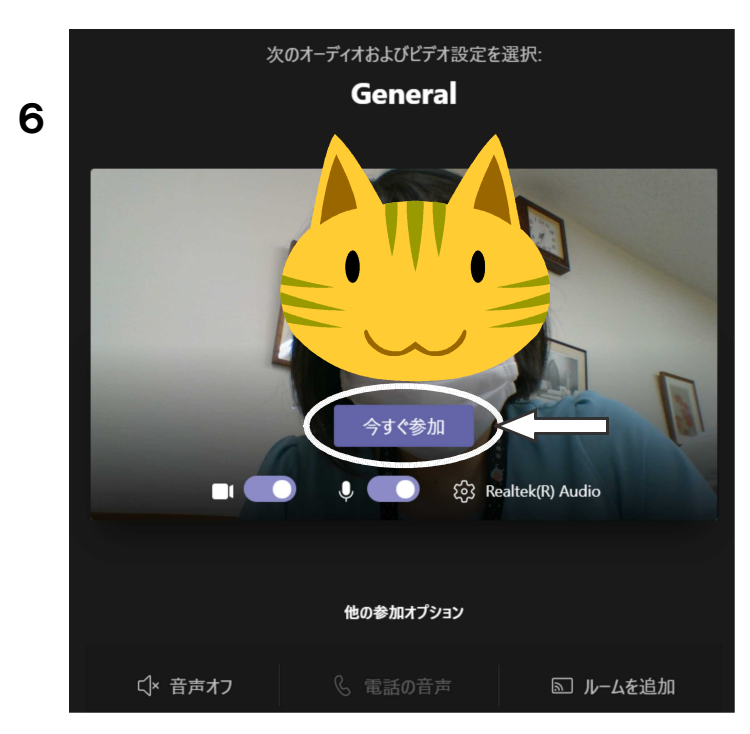

今すぐ参加をタップします。

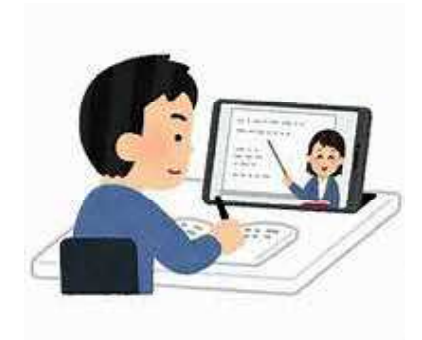

7

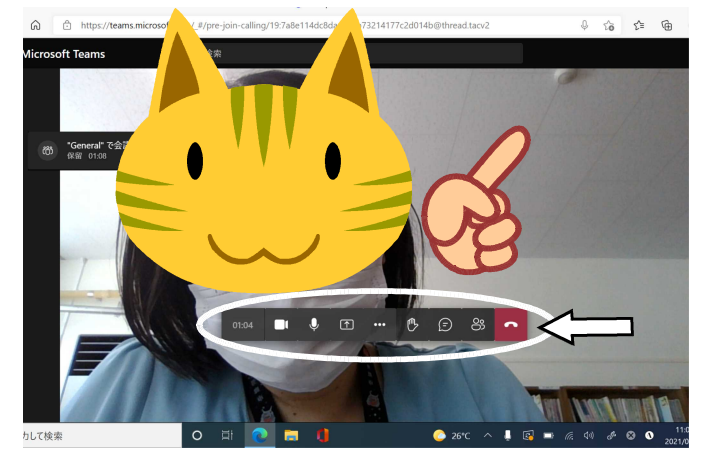

画面のどこかをタップすると、

01:04 🔳 🌵 🗹 🚥 🖑 🗊 🖧 🧰

があらわれます。

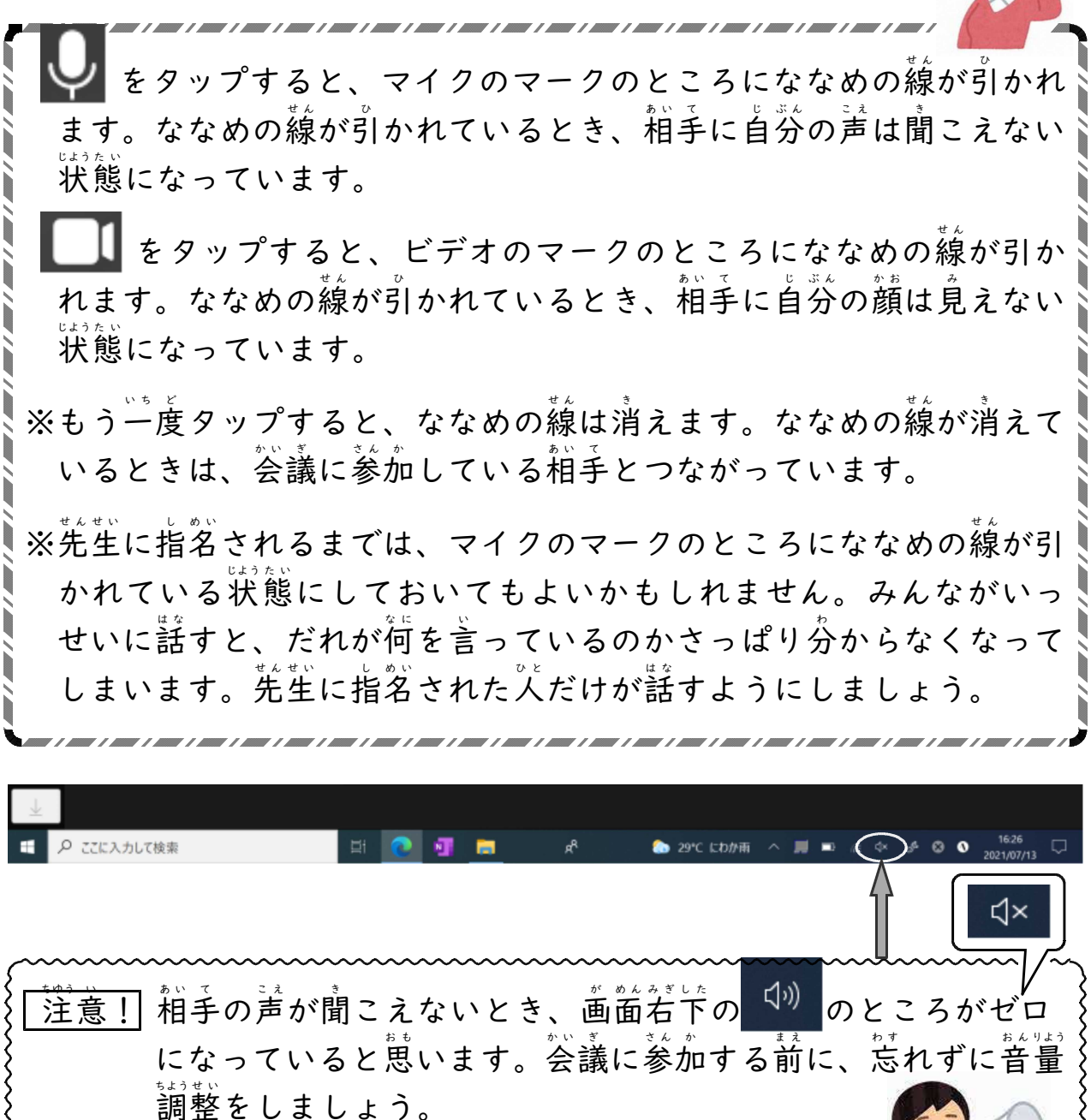

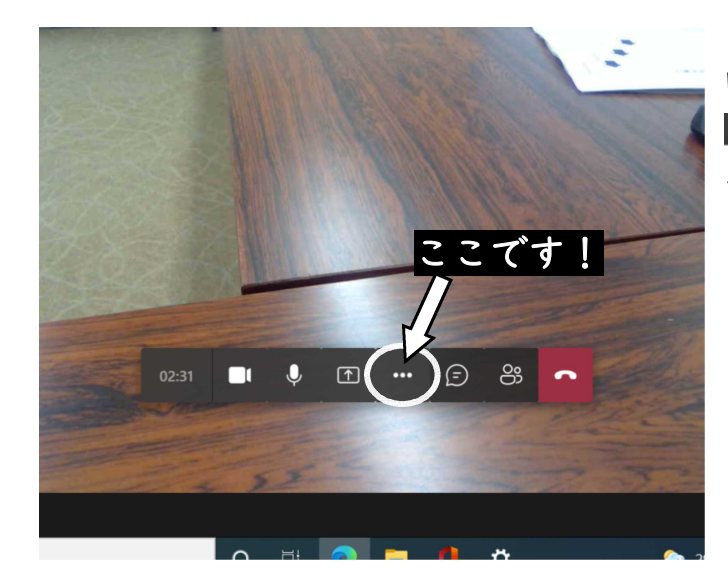

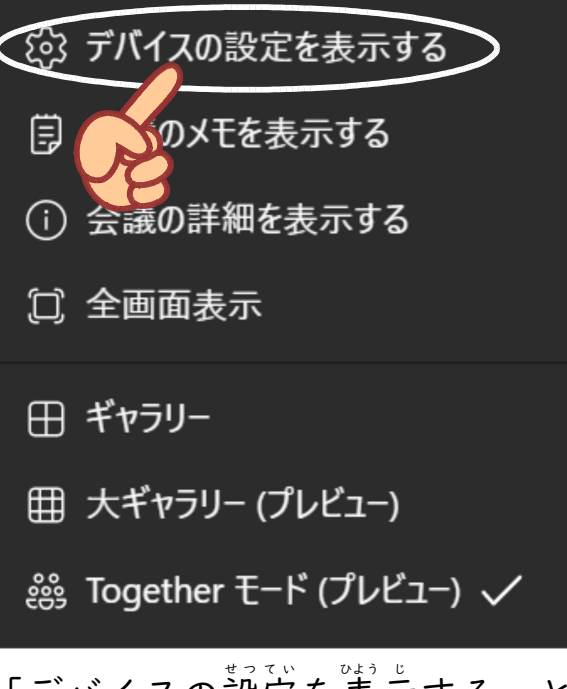

「デバイスの設定を表示する」と いう部分があらわれます。タップ します。

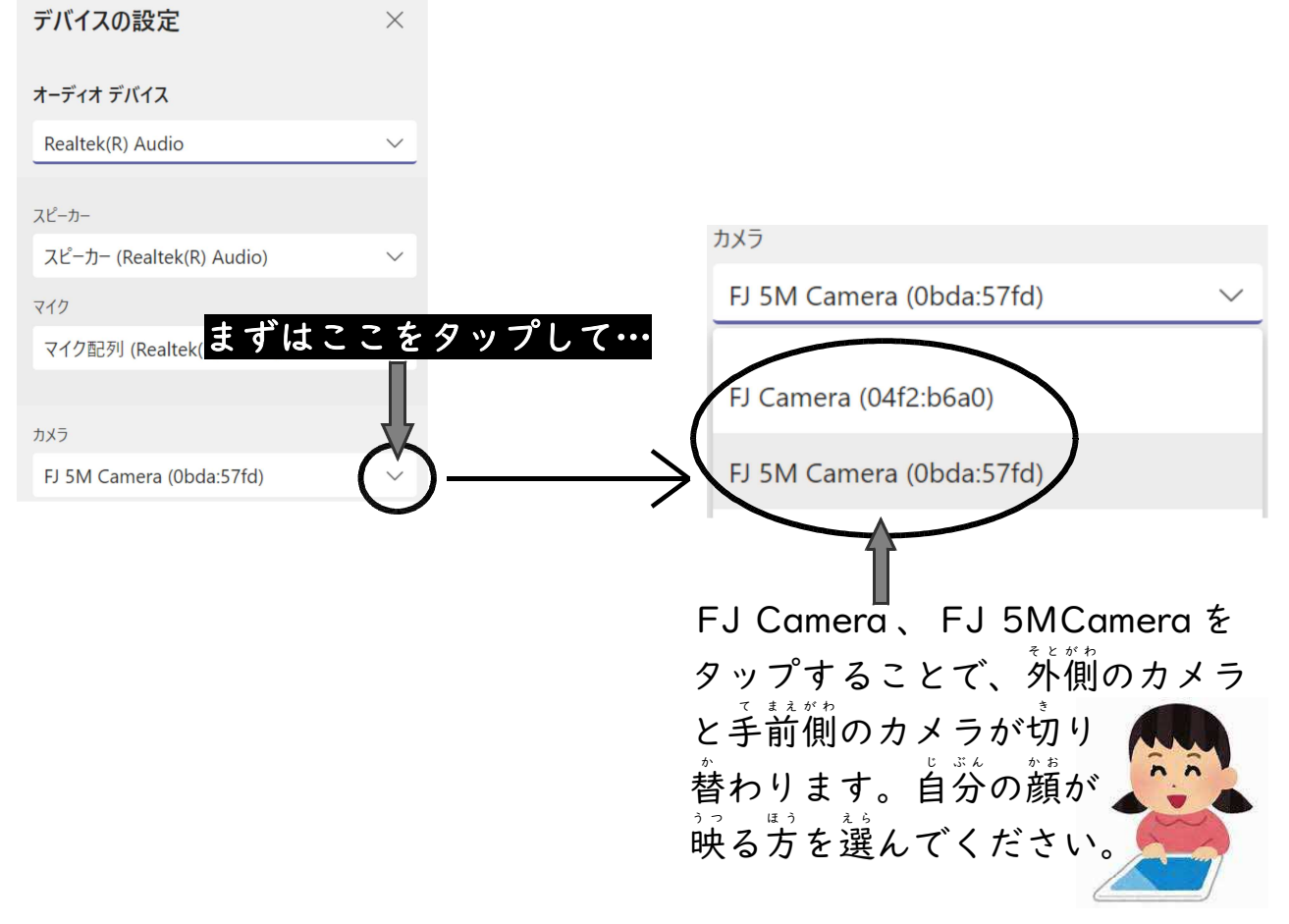

## が前の見えたを変えたいときには、 前面のどこかをタップして、

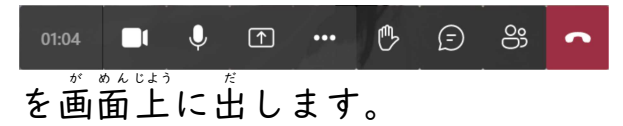

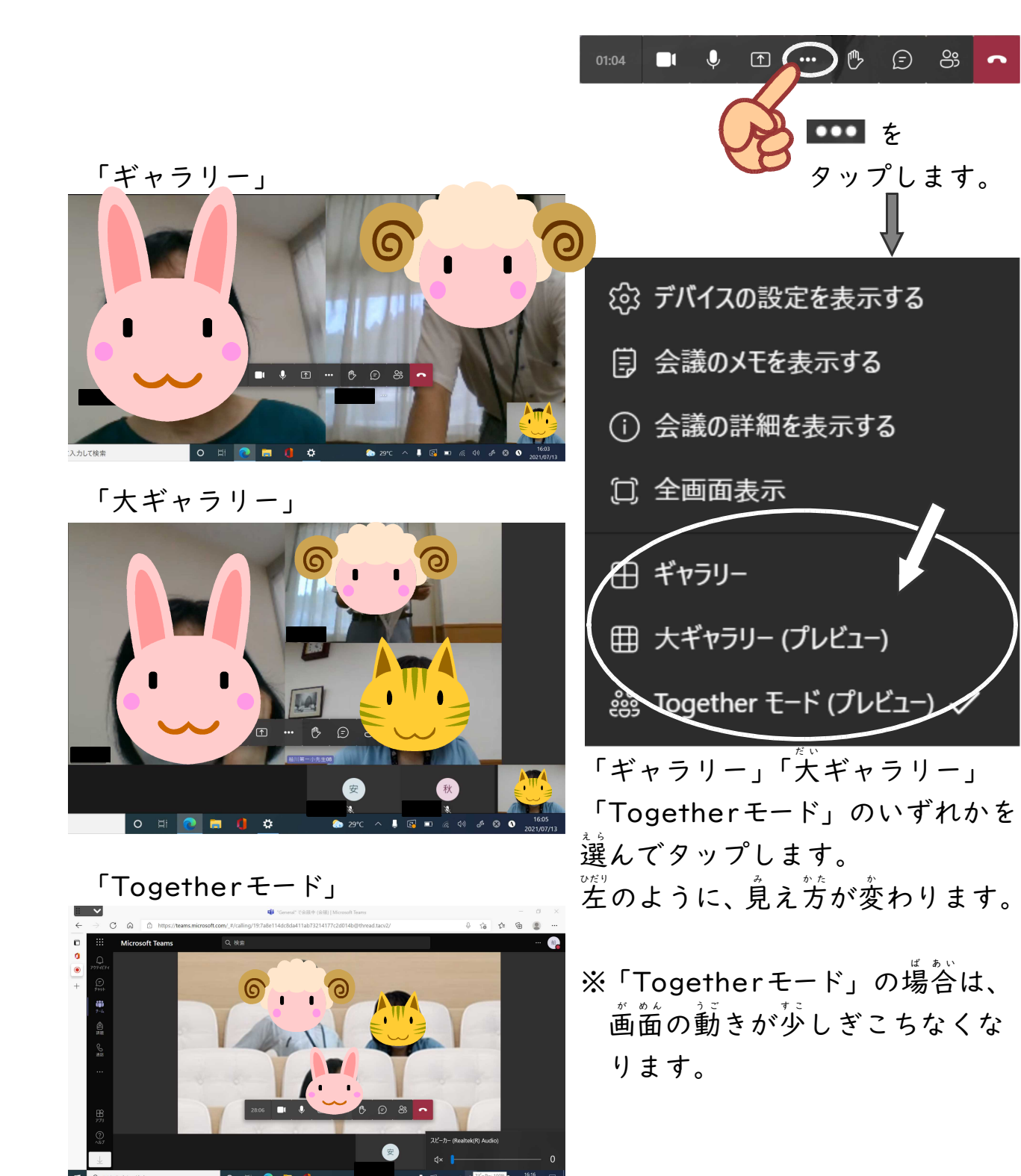

8 先生が会議を終了すると、参加しているみんなの画面も自動的に終了します。

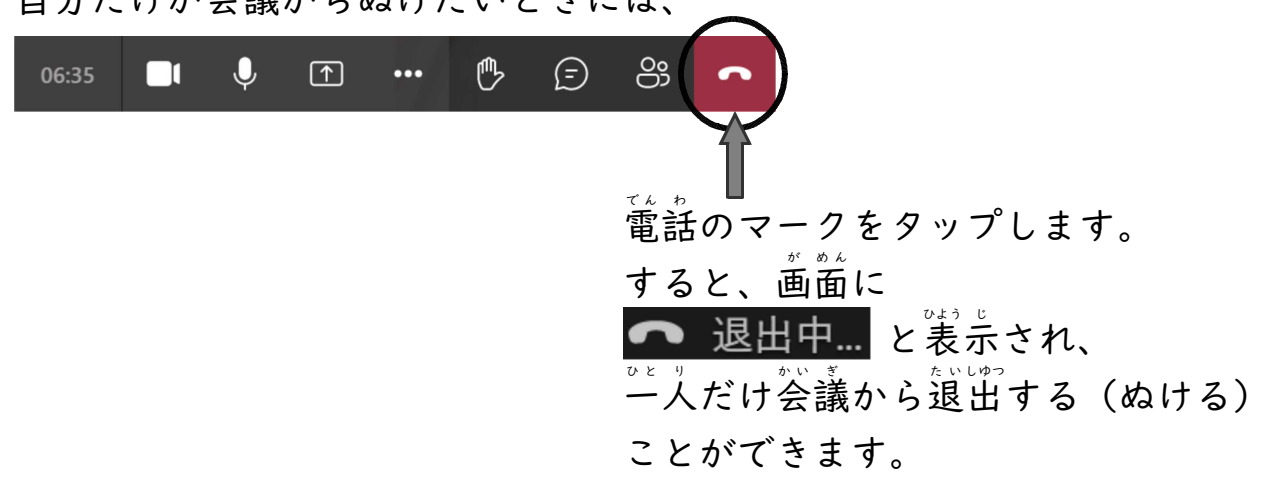

首分だけが会議からぬけたいときには、

9 学習が終わったら、正しい手順で電源を切ります。

①「スタート」 = →「電源」 ひの順にタップします。

②「シャットダウン」をタップします。

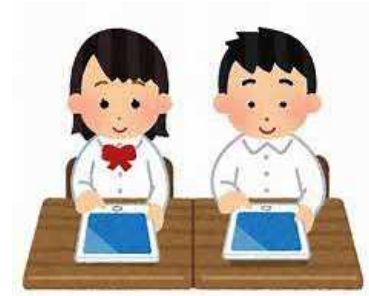